- 1. Download the zip file for your Operating System
- 2. Extract the contents from the zip folder, to do so:
  - On macOS
    - i. Double click the zip folder, the extracted folder will be saved to the directory the zip folder is saved to.
  - On Windows 10
    - i. In your computer's downloads directory, right click on the zip folder
    - ii. Click on "Extract All"
    - iii. Click on "Extract" in the window that pops up, you can specify the directory the app will be saved to, otherwise it will be saved the directory the zip folder is in.
- 3. Open a terminal window at generated folder location, to do so:
  - On macOS
    - i. Right click on the extracted folder
    - ii. Hover over "Services"
    - iii. Click on "New Terminal at Folder"
  - On Windows 10
    - i. If the extracted folder didn't automatically open, double click on extracted folder (non-compressed folder) in your computer's downloads directory
    - ii. Anywhere in the opened folder window, press **Shift + right click** (make sure you don't press Shift + right click on a directory or file in the folder)
    - iii. Select "Open Windows Terminal" from the context menu
- 4. Run the application from the command line
  - On macOS, type bin/launch.sh into the command line
  - On Windows 10, type bin\launch.bat into the command line